Tシャツの注文方法 このQRコードを読み取ってください。 ショップさんのLINEへ繋がります。 **IGN**ITE QRコードを読み込むと ING\_IGNITE ショップさんのアカウントが表示されるので、 オリジナルTシャツ グッズ作成 追加をおしてください。 C 24 Ξ 场和 通話 \*\*\*\*\*\*\*\*\*\*\*\*\*\*\*\*\*\*\*\*\*\*\*\*\*\*\*\*\*\*\*\*\*\*\* , 友だち追加ありがとうございます。 IGNITE-STYLEの代表の三宅です。 この度はご登録ありがとございます、 ご希望の商品のご詳細をこちらのLINE で教えてください、また、下のリッチ メニューから当店のホームページもご **覧いただけます。その中に取扱商品な** 追加後にメッセージが届くので、 ども載せておりますのでご参照頂けた らと思います。 デザインにつきまして何度でも修正い たしますので遠慮なくご意見をお願い そのままLINEで注文も可能です。 いたします! または、下部からオンラインショップ、インスタグラム、 メルカリ、Twitter(X)、その他、 O. お好きなお取引方法を選んでください。 v-1 R Rakuma Tik Tok オーダー方法 「鴻巣茂野ボクシングジムのドライTシャツをオーダー希望です。」 とコメントしてもらえるとスムーズです。 -KOUNOSU-・黒Tシャツに文字色ライムのも HIGENI BOXING GYM ・黒Tシャツに文字色赤でシルバーの AINATO OVER THE TOP 名前入りのもの ↑ 背中デザイン ↑この説明で通じるかと思います。 ※メルカリ以外の注文方法の方で、 万が一、オーダーが伝わらない場合は、 鴻巢茂野 「以前、メルカリで注文してました。」とお伝えください。 ボクシングジム ご希望のサイズや枚数などやり取りしていただき、 決済手続き等していただけましたら完了です。 ★各自での注文になるので、お手数おかけしてしまいますが、 Tシャツの色や文字色を変えたい方はアレンジ可能です☺

※パーカー、トレーナーなど、アイテム変更もできます。

↑ 胸元ワンポイント ↑

DHILLENI BOXING GYM

KIDS ROXER

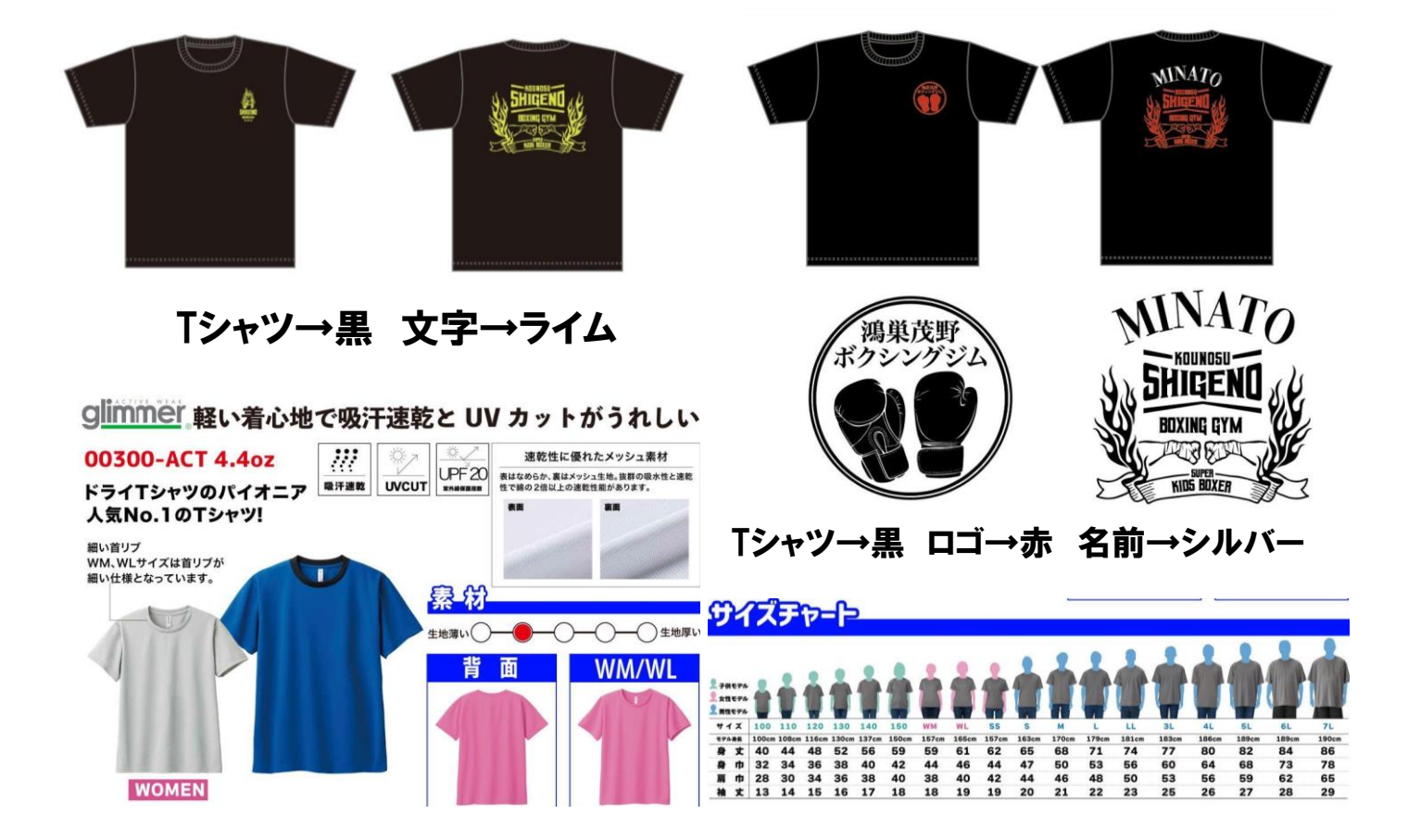